## MANUAL PENGGUNA

## SISTEM KEJOHANAN SUKAN UPM (SUKUM) PENDAFTARAN AWAL KEJOHANAN (PERANAN KETUA KONTINJEN)

Modul Pendaftaran Awal Kejohanan

Tarikh Kemaskini 22/8/2022

#### ISI KANDUNGAN

Modul Pendaftaran Awal Kejohanan <u>3</u>

|                                                       | No.                | MARK         |  |
|-------------------------------------------------------|--------------------|--------------|--|
|                                                       | Selamat Da         | tang !       |  |
| La                                                    | og Masuk Ke Sisten | n Kejohanan. |  |
|                                                       |                    |              |  |
|                                                       | (C;                |              |  |
|                                                       |                    |              |  |
|                                                       |                    |              |  |
| Username                                              |                    |              |  |
| Username                                              |                    |              |  |
| Username<br>Enter usernar                             | ne                 |              |  |
| Username<br>Enter usernar<br>Password                 | ne                 |              |  |
| Username<br>Enter usernar<br>Password<br>Enter passwo | ne                 |              |  |

🛑 Modul Pendaftaran Awal Kejohanan

Sistem Kejohanan Sukan UPM (SUKUM) - Modul Pendaftaran Awal Kejohanan. Langkah-langkah awal adalah seperti di bawah:

1

Buka Sistem Kejohanan Sukan UPM (SUKUM) mengikut *url* ini. Paparan terbaik adalah menggunakan *browser chrome* :*https://admsukan.upm.edu.my/index.php* 

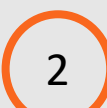

Kunci masuk menggunakan *Username* dan *Password* yang telah didaftarkan oleh admin.

3 Klik Log In untuk log masuk ke sistem.

#### TUKAR KATALALUAN KALI PERTAMA

| Username                                                                                                    | user11@mail.com                                                                                                    |
|----------------------------------------------------------------------------------------------------|----------------------------------------------------------------------------------------------------|
| Password Lama                                                                                                    | *****                                                                                                    |
| Password Baru                                                                                                    | 5                                                                                                    |
| Password Baru (Confirm)                                                                                                    |                                                                                                    |
| MAKLUMAN BERKAITAN LOGIN PASSWORD Etterna) Indox x                                                                                                    | 6<br>10:52 AM (29 minutes ago) ☆ ∽ :                                                                                                   |
| to user1, user2, m_azwar, amin_mustafha, mfais.rahmat, user3, shima, yusri_mn, user6, hamzidi, me ♥<br>ズA Indonesian ♥ > English ♥ Translate message                                                                                                    | Turn off for: Indonesian x                                                                                                    |
| Assalamu'alaikum wbt,<br>Perkara diatas adalah dirujuk .<br>Untuk makluman, sistem kejohanan sukan ini akan membuat proses reset kepada password user masing-masing<br>User akan memperolehi paparan borang untuk pertukaran password .<br>Lengkapkan borang yang diberi dan tekan butang simpan .<br>User akan di <i>logout</i> dari sistem dan <i>login</i> kembali dengan menggunakan password baharu.<br>Sekian untuk makluman .<br>Sender : Mohd Hamzidi Hamid | g jika user masih menggunakan password default <b>"xs2sukan123"</b> secara automatik setelah user login menggunakan password default . |

Modul Pendaftaran Awal Kejohanan

Sistem Kejohanan Sukan UPM (SUKUM) - Modul Pendaftaran Awal Kejohanan.

- Pengguna akan menerima paparan skrin untuk menukar kata laluan buat pertama kali setelah pengguna kunci masuk *Username* dan *Password* yang telah didaftarkan oleh *admin*.
  - Kata laluan yang dikunci masuk perlu memenuhi kriteria berikut:
  - Sekurang-kurangnya 6 aksara;
  - Mengandungi 1 nombor; dan
  - Mengandungi 1 huruf besar.
- 6 Contoh emel pemakluman berkaitan log masuk beserta password yang didaftarkan oleh admin kepada pengguna.

| 🕎 upm 🏟                                                                     |                          |                                                                                             |        | [] USER9 ~                  |
|-----------------------------------------------------------------------------|--------------------------|---------------------------------------------------------------------------------------------|--------|-----------------------------|
| $\cap$                                                                      | DASHBOARD                |                                                                                             | Welco  | me to Sistem Kejohanan UPM  |
| USER9<br>KETUA KONTINJEN<br>UNIVERSITI PUTRA MALAYSIA<br>KOD :<br>Sukum2022 | DATA PROSES              |                                                                                             |        | *                           |
| MENU  Pendaftaran Awal Kejohanan  Daftar Atlet/ Pegawai Pertandingan        |                          |                                                                                             |        |                             |
| 🖸 Senarai Pegawai<br>Kontinjen                                              | 2022 © SUKUM.            |                                                                                             |        | Design & Develop by iDEC    |
| $\bigcirc 6$                                                                | PENDAFTARAN A'           | WAL KEJOHANAN                                                                               | Welc   | ome to Sistem Kejohanan UPM |
| USER11                                                                      | BIL                      | PERMAINAN                                                                                   | PENYEI | RTAAN                       |
| KETUA KONTINJEN<br>UNIVERSITI MALAYA                                        |                          |                                                                                             | YA     | TIDAK                       |
| KOD :                                                                       | 1 BA                     | DMINTON                                                                                     |        |                             |
| sukum2022 🔻                                                                 | (1)                      | BERPASUKAN LELAKI                                                                           | 0      | 0                           |
|                                                                             | (2)                      | BERPASUKAN WANITA                                                                           | 0      | 0                           |
| MENU                                                                        | 2 OL                     | AHRAGA                                                                                      |        |                             |
| Pendaftaran Awal                                                            | (3)                      | 100 METER LELAKI                                                                            | 0      | 0                           |
| Kejohanan                                                                   | (4)                      | 100 METER WANITA                                                                            |        |                             |
| Oaftar Atlet/ Pegawai                                                       | (5)                      | 1500 METER LELAKI                                                                           |        |                             |
| Pertandingan                                                                |                          |                                                                                             |        |                             |
| 🗹 Senarai Pegawai                                                           | (6)                      | 1500 METER WANITA                                                                           |        |                             |
| Kontinien                                                                   | (6)                      | 1500 METER WANITA<br>2000 METER JALAN KAKI WANITA                                           |        |                             |
| Kontinjen                                                                   | (6, (7)                  | 1500 METER WANITA<br>2000 METER JALAN KAKI WANITA<br>2000 METER WANITA                      |        |                             |
| Kontinjen                                                                   | (6,<br>(7)<br>(8)<br>(9) | 1500 METER WANITA<br>2000 METER JALAN KAKI WANITA<br>2000 METER WANITA<br>2000 METER WANITA |        |                             |

🛑 Modul Pendaftaran Awal Kejohanan

Sistem Kejohanan Sukan UPM (SUKUM)- Modul Pendaftaran Awal Kejohanan

#### **Paparan Menu Pendaftaran Awal Kejohanan** Klik Menu "Pendaftaran Awal Kejohanan".

#### Maklumat Paparan

Paparan menunjukkan maklumat Permainan dan Penyertaaan yang dipertandingkan menerusi Kejohanan Sukan UPM (SUKUM). Pengguna perlu tanda **Ya** ATAU **Tidak** di setiap jenis permainan tersebut.

Ya – sekiranya ingin menyertai pertandingan tersebut.

*Tidak* – Jika tidak menyertai pertandingan permainan sukan tersebut.

|   | PENYERTAAN |        |  |  |  |
|---|------------|--------|--|--|--|
|   | YA         | TIDAK  |  |  |  |
|   |            |        |  |  |  |
|   | 0          | 0      |  |  |  |
| l | YA<br>O    | I IDAK |  |  |  |

2

Modul Pendaftaran Awal Kejohanan

| PENDAFTARAN AWAL KEJOHANAN Welcome to Sistem Kejohanan U |       |       |  |  |
|----------------------------------------------------------|-------|-------|--|--|
|                                                          |       |       |  |  |
| BIL (1) PERMAINAN                                        | PENYE | RTAAN |  |  |
|                                                          | YA    | TIDAK |  |  |
| 1 BADMINTON                                              |       |       |  |  |
| (1) BERPASUKAN LELAKI                                    | 0     | 0     |  |  |
| (2) BERPASUKAN WANITA                                    | 0     | 0     |  |  |
| 2 BERBASIKAL                                             |       |       |  |  |
| (3) LUMBA MTB INDIVIDU (HEAVYWEIGHT) TERBUKA             | 0     | 0     |  |  |
| 2 (4) LUMBA MTB INDIVIDU (LELAKI) SENIOR                 | 0     | 0     |  |  |
| (5) LUMBA MTB INDIVIDU (LELAKI) VETERAN                  | 0     | 0     |  |  |
| (6) LUMBA MTB VIP INDIVIDU (LELAKI)                      | 0     | 0     |  |  |
| (7) LUMBA RB INDIVIDU (LELAKI) SENIOR                    | 0     | 0     |  |  |
| (8) LI MABA RB INDIVIDU (LELAKI) VETERAN                 | 0     | 0     |  |  |
| (9) LUMBA RB TERBUKA (WANITA)                            | 0     | 0     |  |  |
| (10) LUMBA RB VIP INDIVIDU (LELAKI)                      | 0     | 0     |  |  |
| (11) UJIAN MASA BERPASUKAN (2 LELAKI + 1 WANITA)         | 0     | 0     |  |  |
| 3                                                        |       |       |  |  |
| 3 BOLA JARING                                            |       |       |  |  |
| (12) BERPASUKAN WANITA                                   | 0     | 0     |  |  |
| 4 BOLA TAMPAR                                            |       |       |  |  |
| (13) BERPASUKAN LELAKI                                   | 0     | 0     |  |  |
| 4 (14) BERPASUKAN WANITA                                 | 0     | 0     |  |  |

Sistem Kejohanan Sukan UPM (SUKUM) - Modul Pendaftaran Awal Kejohanan

- Pendaftaran Awal Kejohanan -
- Permainan Badminton (2 kategori ditawarkan) Pilihan Penyertaan Sukan

🔵 **Ya** ATAU 🔵 **Tidak** 

Pengguna dibenarkan untuk memilih dan mengesahkan pendaftaran penyertaan mengikut kategori permainan.

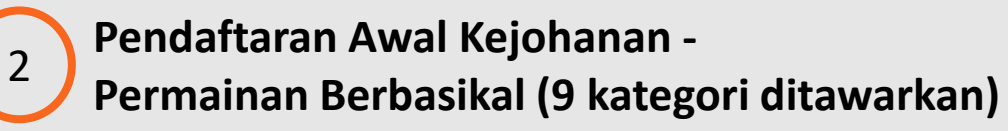

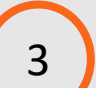

4

Pendaftaran Awal Kejohanan -

- Permainan Bola Jaring (1 kategori ditawarkan)
- Pendaftaran Awal Kejohanan -
- Permainan Bola Tampar (2 kategori ditawarkan)

Modul Pendaftaran Awal Kejohanan

| 5                                    |   |   |
|--------------------------------------|---|---|
| BOLA SEPAK                           |   |   |
| (15) SENIOR                          | 0 | 0 |
| (16) VETERAN                         | 0 | 0 |
| 6 CATUR                              |   |   |
| (17) BLITZ CHESS INDIVIDU CAMPURAN   | 0 | 0 |
| 6 (18) BLITZ CHESS INDIVIDU LELAKI   | 0 | 0 |
| (19) BLITZ CHESS INDIVIDU WANITA     | 0 | 0 |
| (20) CLASSIC CHESS BERPASUKAN LELAKI | 0 | 0 |
| (21) CLASSIC CHESS BERPASUKAN WANITA | 0 | 0 |
| (22) CLASSIC CHESS INDIVIDU LELAKI   | 0 | 0 |
| (23) CLASSIC CHESS INDIVIDU WANITA   | 0 | 0 |
| DART LELAKI                          |   |   |
| <b>7</b> (24) BEREGU                 |   |   |
| (25) EMPAT BERPASUKAN                | 0 | 0 |
| (26) PERSEORANGAN                    | 0 | 0 |
| 8 FOOTGOLF                           |   |   |
| (27) BEREGU WANITA                   | 0 | 0 |
| 8 (28) BERPASUKAN LELAKI SENIOR      | 0 | 0 |
| (29) BERPASUKAN LELAKI VETERAN       | 0 | 0 |
| (30) INDIVIDU SENIOR                 | 0 | 0 |
| (31) INDIVIDU VETERAN                | 0 | 0 |
| FUTSAL                               |   |   |
| 9 (32) LELAKI                        | 0 | 0 |
| (33) WANITA                          | 0 | 0 |

Sistem Kejohanan Sukan UPM (SUKUM) -Modul Pendaftaran Awal Kejohanan

#### Pendaftaran Awal Kejohanan -

Permainan Bola Sepak (2 kategori ditawarkan) Pilihan Penyertaan Sukan

**Ya** ATAU **Tidak** 

dibenarkan Pengguna untuk memilih dan mengesahkan pendaftaran penyertaan mengikut kategori permainan.

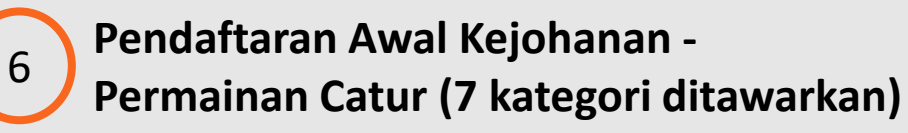

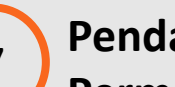

Pendaftaran Awal Kejohanan -Permainan Dart Lelaki (3 kategori ditawarkan)

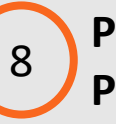

Pendaftaran Awal Kejohanan -Permainan FootGolf (5 kategori ditawarkan)

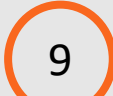

5

Pendaftaran Awal Kejohanan -Permainan Futsal (2 kategori ditawarkan)

Sistem Kejohanan Sukan UPM (SUKUM)- Moc

Modul Pendaftaran Awal Kejohanan

| 10 | GOLF                                        |   |   |
|----|---------------------------------------------|---|---|
|    | (34) BERPASUKAN GROSS                       | 0 | 0 |
| 10 | (35) BERPASUKAN NETT                        | 0 | 0 |
|    | (36) GROSS                                  | 0 | 0 |
|    | (37) NETT                                   | 0 | 0 |
| 11 | нокі (11)                                   |   |   |
|    | (38) LELAKI                                 | 0 | 0 |
| 12 | MEMANAH                                     |   |   |
| 12 | (39) SENIOR BERPASUKAN CAMPURAN             | 0 | 0 |
|    | (40) SENIOR BERPASUKAN LELAKI               | 0 | 0 |
|    | (41) SENIOR BERPASUKAN WANITA               | 0 | 0 |
|    | (42) SENIOR DAN VETERAN BERPASUKAN CAMPURAN | 0 | 0 |
|    | (43) SENIOR INDIVIDU LELAKI                 | 0 | 0 |
|    | (44) SENIOR INDIVIDU WANITA                 | 0 | 0 |
|    | (45) VETERAN BERPASUKAN CAMPURAN            | 0 | 0 |
|    | (46) VETERAN BERPASUKAN LELAKI              | 0 | 0 |
|    | (47) VETERAN BERPASUKAN WANITA              | 0 | 0 |
|    | (48) VETERAN INDIVIDU LELAKI                |   |   |
|    | (49) VETERAN INDIVIDU WANITA                | 0 | 0 |
| 13 | PETANQUE                                    |   |   |
| 13 | (50) BEREGU LELAKI                          | 0 | 0 |
|    | (51) BEREGU WANITA                          | 0 | 0 |
|    | (52) PERSEORANGAN LELAKI SENIOR             | 0 | 0 |
|    | (53) PERSEORANGAN WANITA SENIOR             | 0 | 0 |
|    | (54) PERSEORANGAN WANITA VETERAN            | 0 | 0 |
|    | (55) TRIO LELAKI                            | 0 | 0 |
|    | (56) TRIO WANITA                            | 0 | 0 |

Sistem Kejohanan Sukan UPM (SUKUM) - Modul Pendaftaran Awal Kejohanan

# Pendaftaran Awal Kejohanan Permainan Golf (4 kategori ditawarkan) Pilihan Penyertaan Sukan Ya ATAU

Pengguna dibenarkan untuk memilih dan mengesahkan pendaftaran penyertaan mengikut kategori permainan.

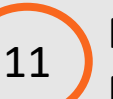

Pendaftaran Awal Kejohanan -Permainan Hoki (1 kategori ditawarkan)

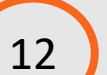

13

Pendaftaran Awal Kejohanan -Permainan Memanah (11 kategori ditawarkan)

Pendaftaran Awal Kejohanan -

Permainan Petanque (7 kategori ditawarkan)

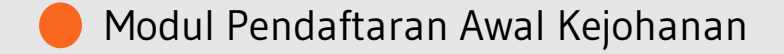

| 14 | PINGPONG                    |   |   |
|----|-----------------------------|---|---|
| 14 | (57) BEREGU LELAKI          | 0 | 0 |
|    | (58) BEREGU LELAKI VETERAN  | 0 | 0 |
|    | (59) BEREGU WANITA          | 0 | 0 |
|    | (60) BERPASUKAN CAMPURAN    | 0 | 0 |
|    | (61) PERSEORANGAN LELAKI    | 0 | 0 |
| 15 | SEPAK TAKRAW                |   |   |
|    | (62) BERPASUKAN LELAKI      | 0 | 0 |
| 16 | TENPIN BOLING               |   |   |
|    | (63) BEREGU LELAKI          | 0 | 0 |
| 16 | 64) BEREGU WANITA           | 0 | 0 |
|    | (65) EMPAT SEPASUKAN LELAKI | 0 | 0 |
|    | (66) EMPAT SEPASUKAN WANITA | 0 | 0 |
|    | (67) MASTER LELAKI          | 0 | 0 |
|    | (68) MASTER WANITA          | 0 | 0 |
|    | (69) PERSEORANGAN LELAKI    | 0 | 0 |
|    | (70) PERSEORANGAN WANITA    | 0 | 0 |
|    | (71) TIGA SEPASUKAN LELAKI  | 0 | 0 |

Sistem Kejohanan Sukan UPM (SUKUM) - Modul Pendaftaran Awal Kejohanan

## Pendaftaran Awal Kejohanan -

Permainan Pingpong (5 kategori ditawarkan) Pilihan Penyertaan Sukan

**Ya** ATAU **Tidak** 

Pengguna dibenarkan untuk memilih dan mengesahkan pendaftaran penyertaan mengikut kategori permainan.

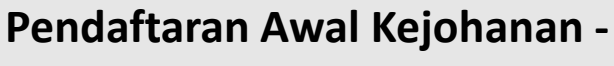

Permainan Sepak Takraw (1 kategori ditawarkan)

Pendaftaran Awal Kejohanan -

Permainan Tenpin Boling (10 kategori ditawarkan)

15

16

| 2 (   | OLAHRAG                          | GA                                         |                       |            |            |                   |  |
|-------|----------------------------------|--------------------------------------------|-----------------------|------------|------------|-------------------|--|
|       | (3) 100 M                        | ETER LELAKI                                |                       | $\bigcirc$ |            | 0                 |  |
|       | (4) 100 M                        | ETER WANITA                                |                       | 0          |            | 0                 |  |
| (     | (5) 1500 METER LELAKI            |                                            |                       | 0          |            | 0                 |  |
| (     | (6) 1500 METER WANITA            |                                            |                       | 0          |            | 0                 |  |
| (     | (7) 2000 METER JALAN KAKI WANITA |                                            |                       | 0          |            | 0                 |  |
| (     | (8) 2000                         | METER WANITA                               | 0                     |            |            | 0                 |  |
| (     | (9) 200 N                        | IETER WANITA                               |                       | 0          |            | 0                 |  |
| (     | (10) 3000                        | METER JALAN KAKI LELAKI                    |                       | 0          |            | 0                 |  |
| (     | (11) 3000                        | METER WANITA                               |                       | $\bigcirc$ |            | 0                 |  |
| (     | (12) 400                         | METER LELAKI                               |                       | $\bigcirc$ |            | 0                 |  |
| (     | (13) 400                         | METER WANITA                               |                       | $\bigcirc$ |            | 0                 |  |
| (     | (14) 4 X 1                       | 00 METER LELAKI                            |                       | $\bigcirc$ |            | 0                 |  |
| (     | (15) 4 X 1                       | 00 METER WANITA                            | 0                     |            |            | 0                 |  |
| (     | (16) 4 X 4                       | 00 METER LELAKI                            | 0                     |            |            | 0                 |  |
| (     | (17) 4 X 400 METER WANITA        |                                            |                       | $\bigcirc$ |            | 0                 |  |
| (     | (18) 5000                        | METER LELAKI                               |                       | $\bigcirc$ |            | 0                 |  |
| (     | (19) 800                         | METER LELAKI                               | 0                     |            |            | 0                 |  |
|       | BIL                              | PERMAINAN                                  |                       | SENIOR     | VETERAN    | SENIOR<br>VETERAN |  |
|       |                                  |                                            |                       | PENYERTAAN | PENYERTAAN | PENYERTAAN        |  |
| 10    | 1                                | OLAHRAGA                                   |                       |            |            |                   |  |
| 10    |                                  | (73) 100 METER LELAKI                      |                       | 0          | 0          | 0                 |  |
|       |                                  | (74) 100 METER WANITA                      |                       | 0          | 0          | 0                 |  |
| 19 31 | MPAN                             | 20 admsukan.upm.edu<br>DATA BERJAYA DISMPA | <b>i.my say</b><br>AN | s          |            | ок                |  |

🔴 Modul Pendaftaran Awal Kejohanan

Sistem Kejohanan Sukan UPM (SUKUM) - Modul Pendaftaran Awal Kejohanan

## Pendaftaran Awal Kejohanan -

Permainan Olahraga (28 kategori ditawarkan) Pilihan Penyertaan Sukan

Ya ATAU Tidak
Pengguna dibenarkan untuk memilih dan mengesahkan pendaftaran penyertaan mengikut kategori permainan.

Bagi Permainan Olahraga, pilih bilangan penyertaan ikut Kategori *Senior, Veteran* atau *Senior Veteran*.

Klik butang SIMPAN Maklumat akan disimpan dalam pangkalan data.

20 Mesej "DATA BERJAYA DISIMPAN" akan dipaparkan setelah pengguna klik butang SIMPAN.

19

🛑 Modul Pendaftaran Awal Kejohanan

| PENDAFTARAN AWA | AL KEJOHANAN          |           |     | Welcome to Sistem Kejohanan UF |
|-----------------|-----------------------|-----------|-----|--------------------------------|
| PRINT PDF       | 21                    |           |     |                                |
| BIL             |                       | PERMAINAN | PEN | YERTAAN                        |
|                 |                       |           | YA  | TIDAK                          |
| 1               | BADMINTON             |           |     |                                |
|                 | (1) BERPASUKAN LELAKI |           | 0   | 0                              |
|                 | (2) BERPASUKAN WANITA |           | 0   | 0                              |
| 2               | REDRASIKAI            |           |     |                                |

KEJOHANAN SUKAN STAF UNIVERSITI MALAYSIA (SUKUM) KALI KE-44 2022 BORANG PENGESAHAN PENYERTAAN ACARA 22 UNIVERSITI : UNIVERSITI PUTRA MALAYSIA (UPM) PENYERTAAN BIL PERMAINAN YA TIDAK 1 BADMINTON (1) BERPASUKAN LELAKI (2) BERPASUKAN WANITA 0 ۲ BERBASIKAL (3) LUMBA MTB INDIVIDU (HEAVYWEIGHT) TERBUKA 0 (4) LUMBA MTB INDIVIDU (LELAKI) SENIOR 0 (5) LUMBA MTB INDIVIDU (LELAKI) VETERAN (6) LUMBA MTB VIP INDIVIDU (LELAKI) (7) LUMBA RB INDIVIDU (LELAKI) SENIOF 0 (8) LUMBA RB INDIVIDU (LELAKI) VETERAN 0 (9) LUMBA BB TERBUKA (WANITA) . 0 (10) LUMBA RB VIP INDIVIDU (LELAKI) ۲ (11) UIIAN MASA BERPASUKAN (2 LELAKI + 1 WANITA) 0 BOLA JARING (12) BERPASUKAN WANITA BOLA TAMPAR (13) BERPASUKAN LELAKI (14) BERPASUKAN WANITA ۲ 0 BOLA SEPAK (15) SENIOR 0 (16) VETERAN CATUR (17) BLITZ CHESS INDIVIDU CAMPURAN 0 (18) BLITZ CHESS INDIVIDU LELAKI 0 (19) BLITZ CHESS INDIVIDU WANITA 0 (20) CLASSIC CHESS BERPASUKAN LELAKI 0 (21) CLASSIC CHESS BERPASUKAN WANITA (22) CLASSIC CHESS INDIVIDU LELAKI 0 (23) CLASSIC CHESS INDIVIDU WANITA ۲ DART LELAKI (24) BEREGU (25) EMPAT BERPASUKAN (26) PERSEORANGAN

Sistem Kejohanan Sukan UPM (SUKUM) - Modul Pendaftaran Awal Kejohanan

21 Klik butang **PRINT PDF** sekiranya pengguna ingin mencetak maklumat penyertaan permainan yang telah lengkap diisi.

22 Contoh borang pengesahan penyertaan acara.